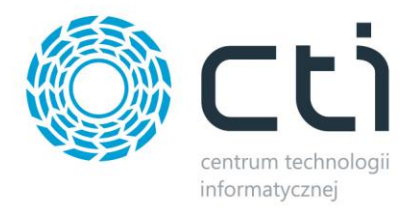

# Import cennika by CTI - Instrukcja

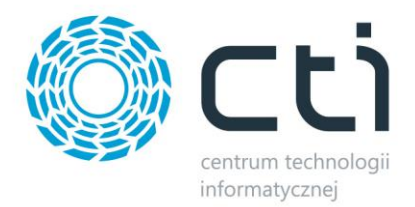

## 1. Konfiguracja programu Uaktualnienie danych towarowych by CTI

| 🌼 Uaktualnianie danych towarowych v23.01.19 |  | _    | × |
|---------------------------------------------|--|------|---|
| Ustawienia                                  |  |      |   |
| Start                                       |  | Stop |   |

Pierwszym krokiem pracy z programem *Uaktualnienie danych towarowych by CTI* jest poprawna konfiguracja połączenia. W tym celu należy przejść do zakładki *Ustawienia* i uzupełnić poniższe dane.

| DESKTOP-PI0AMMN\OP  | TIMA Pobierz liste                                       |
|---------------------|----------------------------------------------------------|
|                     |                                                          |
| Logowanie zintegrow | vane NT 🔘 Logowanie: użytkownik i hasło                  |
|                     |                                                          |
|                     |                                                          |
| CDN_CTI             | ✓ Pobierz listę                                          |
|                     | Testuj połączenie                                        |
|                     |                                                          |
| 🗹 stawki VAT        | 🗹 jednostki miary                                        |
| 🗹 kody EAN          | 🗹 kody dostawców                                         |
| 🗹 nr katalogowe     | 🗹 kody u dostawców                                       |
|                     |                                                          |
|                     |                                                          |
|                     |                                                          |
|                     |                                                          |
|                     |                                                          |
|                     |                                                          |
|                     |                                                          |
|                     | Interwał [min]                                           |
|                     | 0                                                        |
|                     |                                                          |
|                     |                                                          |
|                     |                                                          |
|                     |                                                          |
|                     | Zapisz ustawienia                                        |
|                     | CDN_CTI<br>✓ stawki VAT<br>✓ kody EAN<br>✓ nr katalogowe |

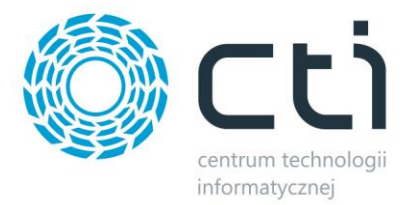

#### • Ustawienia MSSQL:

| Ustawienia MSSQL |                           |                                 |
|------------------|---------------------------|---------------------------------|
| Serwer           | DESKTOP-PI0AMMN\OPTIMA    | ✓ Pobierz listę                 |
| Tryb logowania   | Logowanie zintegrowane NT | 🔿 Logowanie: użytkownik i hasło |
| Użytkownik       |                           |                                 |
| Hasło            |                           |                                 |
| Baza danych      | CDN_CTI                   | ✓ Pobierz listę                 |
|                  |                           | Testuj połączenie               |
|                  |                           |                                 |

Serwer – serwer, na którym znajduje się baza danych Comarch ERP Optima

W przypadku, gdy program działa na tym samym stanowisku co serwer, możemy zaznaczyć opcję *Logowanie NT*. Nie musimy wtedy uzupełniać rubryk *Username* i *Password*.

Baza danych – baza danych Comarch ERP Optima

Aby zweryfikować poprawność wprowadzonych danych naciskamy *Testuj połączenie*.

### • Importowanie danych

| Importowane dane<br>☑ nazwy | 🗹 stawki VAT    | 🗹 jednostki miary  |
|-----------------------------|-----------------|--------------------|
| 🗹 opisy                     | 🗹 kody EAN      | 🗹 kody dostawców   |
| PKWiU                       | 🗹 nr katalogowe | 🗹 kody u dostawców |
| ☑ ceny                      |                 |                    |

W tym miejscu należy wybrać, które dane będą importowane z cennika na serwerze do Optimy.

• FTP

| FTP              |  |
|------------------|--|
| Serwer (ścieżka) |  |
| Użytkownik       |  |
| Hasło            |  |
| Scieżka do pliku |  |
|                  |  |

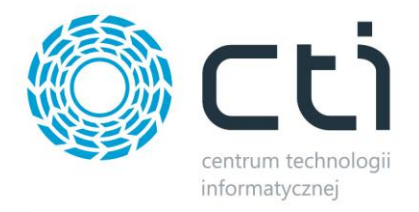

Serwer(ścieżka) – serwer, na którym znajduje się plik xlsx z cennikiem

*Ścieżka do pliku* - ścieżka do pliku z cennikiem

|  | A | ΡΙ |
|--|---|----|
|  |   |    |

| API      |                       |
|----------|-----------------------|
| Operator |                       |
| ADMIN    |                       |
| Firma    |                       |
| СТІ      |                       |
| Hasło    |                       |
|          |                       |
|          | Testuj połączenie API |

Operator- nazwa operatora Comarch ERP Optima

Firma – nazwa firmy Comarch ERP Optima

Hasło – hasło operatora Comarch ERP Optima

Ostatnim etapem jest wprowadzenie pożądanego Interwału czasu [min] oraz naciśnięcie **Zapisz** ustawienia.

Jeżeli wszystkie dane są poprawne, zapisujemy ustawienia i przechodzimy do działania programu.

## 2. Działanie programu

Uruchamiamy program poprzez wciśnięcia przycisku "Start"

| 💮 Uaktualnianie danych towarowych v23.01.19 |  |      |   | $\times$ |
|---------------------------------------------|--|------|---|----------|
| Ustawienia                                  |  |      |   |          |
| Start                                       |  | Stop | ) |          |

Od tego momenu, co zadany interwał czasu będą importowane dane z cennika do Optimy.

Gdy program nie odnajdzie towaru w Optimie, zostanie on utworzony.